## How to Complete Online Training and Confirm Email Address

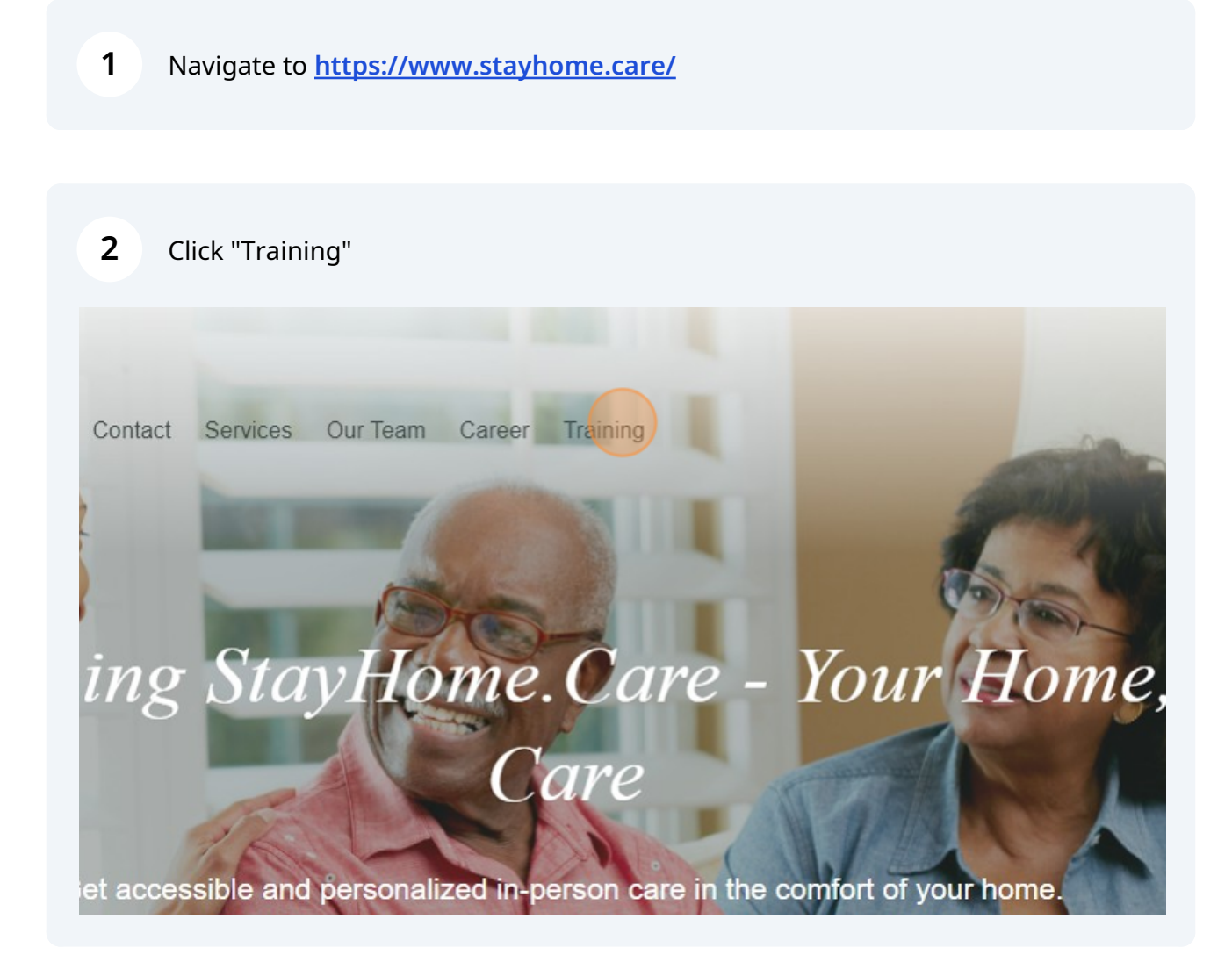

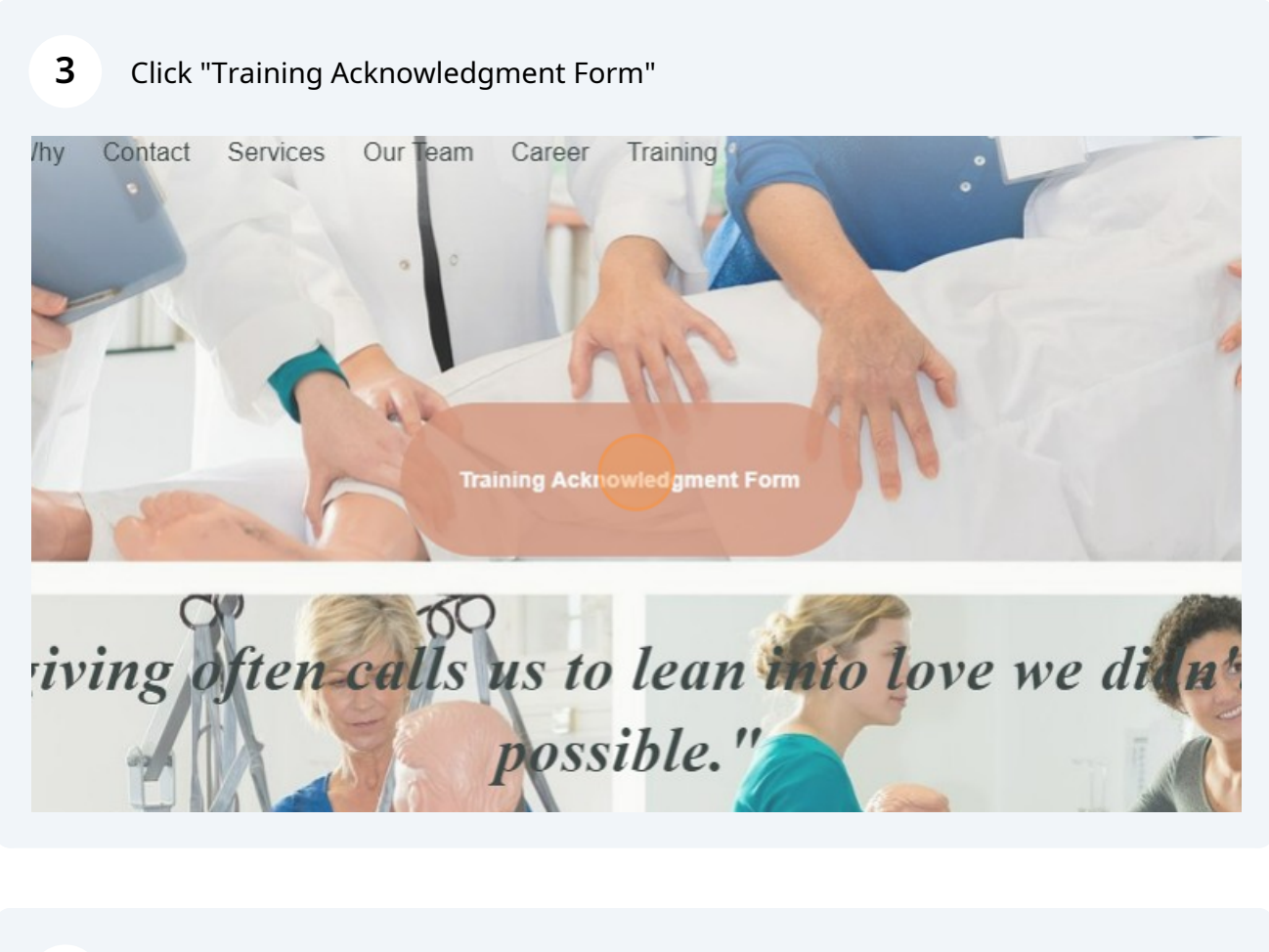

| 4 Click this t                      | ext field.                           |                      |
|-------------------------------------|--------------------------------------|----------------------|
| Powered by<br>Adobe<br>Acrobat Sign |                                      |                      |
|                                     | Please fill: StayHome Training Ackno | owledgement Form     |
|                                     | 402-205-2233                         |                      |
| Next                                | Trainee Name:                        |                      |
|                                     | Date: Time:                          |                      |
|                                     | Trainer Name: <mark>*</mark>         | Facility or Company: |
|                                     | Type of Training:                    |                      |

## Click checkboxes.

| l by<br>at Sign |                                                                                                    |
|-----------------|----------------------------------------------------------------------------------------------------|
|                 | Please fill: StayHome Training Acknowledgement Form                                                    |
| •               | Participant Passed Knowledge Test                                                                      |
|                 | Trainer's Signature: <sup>*Click here to sign</sup> Date: Dec 7, 2023                                  |
|                 | Trainee Acknowledgement                                                                                |
|                 | Print Name:Date:Dec 7, 2023                                                                            |
|                 | By typing your name, you, the trainee, acknowledge receipt and understanding of the training provided. |
|                 |                                                                                                    |

| 6             | Click "Click here to sign"                                                    |                                                    |
|---------------|-------------------------------------------------------------------------------|----------------------------------------------------|
| e<br>Dat Sign |                                                                               |                                                    |
|               | Please fill: StayHome Training Acknowledgement Form                           |                                                    |
| •             | Participant Passed Knowledge Test 🗹<br>Participant Passed Skills Assessment 🔽 |                                                    |
|               | Trainer's Signature: <sup>*Click here to sign</sup>                           | Date: Dec 7, 2023                                  |
|               | Trainee Acknowledgement                                                       |                                                    |
|               | <b>Print Name:</b>                                                            | Date: Dec 7, 2023<br>understanding of the training |

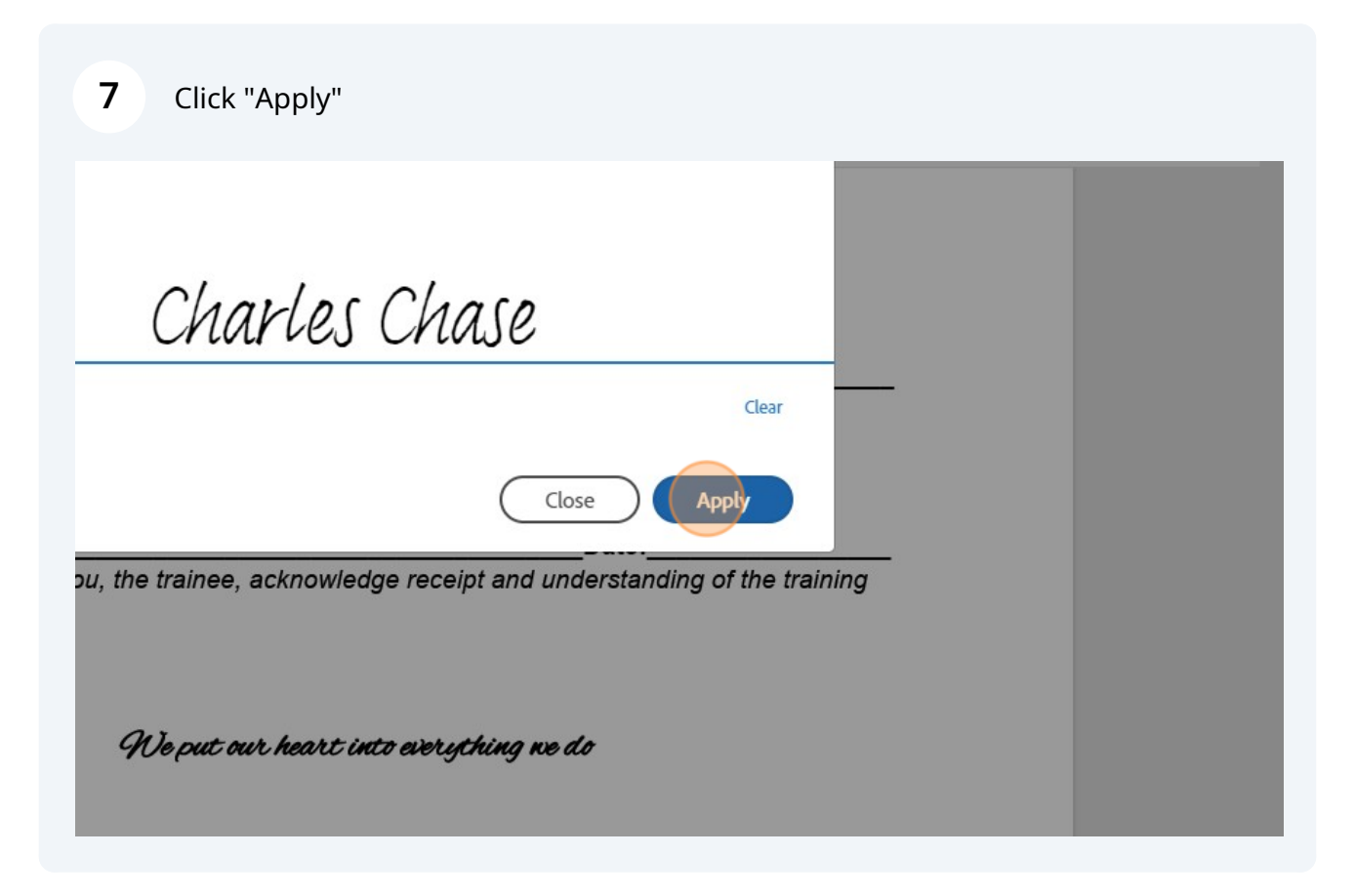

| 8 Click this text | field and have Trainee type in their name.                                                                                                    |
|-------------------|----------------------------------------------------------------------------------------------------|
|                   | Participant Passed Knowledge Test 🗹<br>Participant Passed Skills Assessment 🗹                                                                                                    |
| Next              | Click to change Trainer's Signature: Charles Chase Charles Charles Chase Charles Charles Charl |
|                   | Trainee Acknowledgement Print Name:Date:Dec 7, By twing your name, you the trainee, acknowledge receipt and understanding a                                                                                                    |
|                   | provided.                                                                                                    |
|                   | We put our heart into everything we do                                                                                                    |
|                   |                                                                                                    |

9 Click "Submit"

| harles Chase                                                | Date: Dec 7, 2023           | - |   |
|-------------------------------------------------------------|-----------------------------|---|---|
| ient                                                        | _                           |   |   |
|                                                             | Date: Dec 7, 2023           |   |   |
| u, the trainee, acknowledge receipt and un                  | derstanding of the training | - |   |
|                                                             |                             |   |   |
|                                                             |                             |   |   |
|                                                             |                             |   |   |
| We put our heart into everything ne o                       | lo                          |   |   |
| ot trust the requesting party or if you suspect phishing or |                             |   |   |
|                                                             |                             |   |   |
|                                                             |                             |   |   |
| nis agreement, the Consumer Disclosure and to do business   | Submit                      |   |   |
| me.Care.                                                    |                             |   | - |
|                                                             |                             |   |   |

## **10** Type in your Email and then Click "Submit"

| ormation                              | ×                                           | Ŭ |
|---------------------------------------|---------------------------------------------|---|
| email and then click to submit this d | ocument.                                    |   |
| e.care                                |                                             |   |
|                                       | Cancel Submit                               |   |
| <u>rles Chase</u><br>se (Dec.1, 3023) | Date:Dec 7, 2023                            |   |
|                                       |                                             |   |
| nt                                    |                                             |   |
|                                       | Date: Dec 7, 2023                           |   |
| , the trainee, acknowledg             | e receipt and understanding of the training |   |
|                                       |                                             |   |

## Click "Confirm my email address"

| Powered by                                                                                                    | 12.41PM (O finitutes ago) 🕅 🤆                                                                                                    |     |
|----------------------------------------------------------------------------------------------------|----------------------------------------------------------------------------------------------------|-----|
| Adobe<br>Acrobat Sign                                                                                                    |                                                                                                    | - 1 |
| -                                                                                                    |                                                                                                    | - 1 |
| Scapf-Inne Cate<br>PITS The Same Data Linuxis, NE BETS<br>Major Annual Scape Scape<br>Major Annual Scape Scape<br>These Name Category Res (11299)<br>Data Category Res (11299)                                                                                                    | Thank you for submitting StayHome Training<br>Acknowledgement Form. To complete the<br>process, you just need to confirm your email<br>address using the link below. It will only take |     |
| Trailers Name Serte Onco ProciNy or Company, Both Polisite:<br>Types of Trailery<br>Internet-Angeweignen<br>UKE STRainfordingsweignen<br>UKE STRainfordingsweignen<br>UKE STRainfordingsweignen<br>Trailery Orden<br>and Strainfordingsweignen<br>and Strainfordingsweignen<br>and Strainf | Seconds.<br><u>Confirm my email address</u><br>After you confirm your submission and other<br>form participants have fulfilled their relea. off                                        |     |
| Anal Sectory<br>Part Sectory<br>Perspect Passes University Tool [2]<br>Perspect Passes State Assessment [2]                                                                                                    | parties will receive a completed copy of<br>StayHome Training Acknowledgement Form as a                                                                                                | - 1 |
| Televish Signature <u>Statelli 2007</u> <u>Data</u> <u>Data</u> <u>Data</u><br>Televis Advandedgenear<br>Public Rese Only 0:0. <u>Page</u> (NY 1.903<br>dr (etcap) or cares, no. To be traves, assessibility arrespt and stateleadership of the traves                                                                                                    | PDF.                                                                                                    | - 1 |